# POP

### **POP INSS**

Procedimento Operacional Padrão para o Atendimento de Análise de Desconto de Entidades Associativas

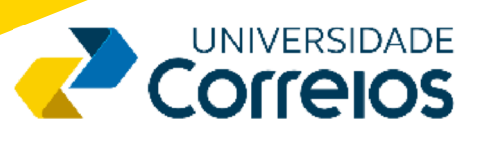

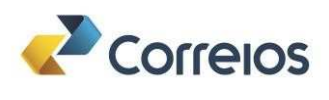

Presidência dos Correios

Diretoria de Gestão de Pessoas Superintendência Executiva de Educação Universidade Corporativa dos Correios

Diretoria de Negócios Superintendência Executiva de Canais de Vendas Departamento de Desenvolvimento de Negócios e Vendas Gerência de Governo Gerência Regional de Negócios Públicos

#### Elaboração:

Coordenação educacional Michely Carvalho Dutra Conteúdo Edgenia Nery de Souza Gomes **Desenho instrucional** Ronaldo Baía da Silva Coordenação do Núcleo de Revisão de Textos Paula Andréia dos Santos Revisão de Texto Elenildes Dantas Revisão de Conteúdo Adélia Chaves Santos Pereira Franklin Anderson de Souza Silva Helder Lúcio da Silva Soares Jorge Augusto Grabin Maria Valéria Dallaqua da Silva Rosana dos Santos Teodoro

### Brasília-DF

Junho de 2025 Versão 03 de junho de 2025

É proibida a reprodução deste material fora do âmbito dos Correios.

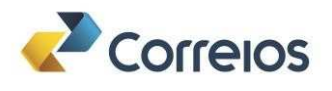

Empresa Brasileira de Correios e Telégrafos.

POP Análise de desconto de Entidades Associativas/ Empresa Brasileira de Correios e Telégrafos. - Brasília: Correios, 2025.

20p.

1. Atendimento Análise de desconto de Entidades Associativas. 2. Acesso ao SARA e STER. 3. Acesso ao GERID e PAT. 4. Atividades da solicitação de análise dos Descontos de Entidades Associativas no PAT. 5. Atividades para finalizar o Atendimento no SARA I. Título.

Universidade Corporativa dos Correios SEPN 508, Bloco D, 3º andar, Asa Norte 70740-544 Brasília/DF

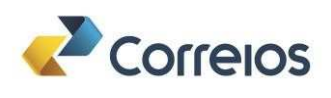

### Atendimento Análise de Desconto de Entidades Associativas

O atendente realizará a solicitação inicial do requerimento do desconto de entidades associativas referente a valores descontados indevidamente dos benefícios aposentados e pensionista do INSS nos sistemas SARA - Sistema de Automação da Rede de Atendimento, STER - Sistema de Serviços de Terceiros, GERID e PAT.

É importante ressaltar que a indicação do INSS é para que o próprio aposentado ou pensionista faça a solicitação do requerimento, porém será permitido ao representante legal ou procurador devidamente documentado fazer a solicitação.

Destacamos que antes de iniciar o atendimento é necessário fazer a conferência dos documentos:

- Aposentado: Documento de identificação com foto.
- Do representante legal: Documento de identificação com foto, CPF e documento comprobatório da representação legal: Instrumento de mandato, Termo de tutela, Curatela ou Termo de guarda.

Da pessoa representada: Documento de identificação com foto.

<u>Do procurador</u>: Procuração válida, Documentos de identificação com foto dele e do aposentado ou pensionista.

Da pessoa representada: Documento de identificação com foto.

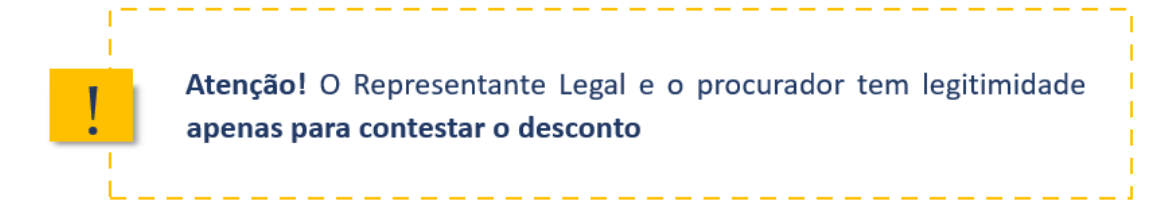

| A. | ACESSO AO SARA E AO STER                    |
|----|---------------------------------------------|
| 1. | Acesse o SARA.                              |
| 2. | Selecione a opção de acesso ao sistema STER |
| 3. | Clique em                                   |
| Β. | SELEÇÃO DO SERVIÇO NO STER                  |

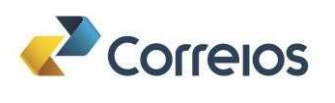

1. Selecione o cliente: INSS.

| Pesquisar Protocolo | Atendimento > Seleção de Clientes e Serviços |  |
|---------------------|----------------------------------------------|--|
| Atendimento         |                                              |  |
| Público             | Clientes do STER                             |  |
|                     | Filtro                                       |  |
|                     | INSS                                         |  |
|                     |                                              |  |
|                     | INSS                                         |  |
|                     |                                              |  |
|                     |                                              |  |
|                     |                                              |  |
|                     |                                              |  |

- 2. Selecione o serviço:
- 3. Clique no ícone 🕝, referente ao serviço "Análise Descontos EA-INSS" A FATURAR.

| editoria (Conservatio) | Atendimento > Seleção de Clientes e Serviços                     |                     |
|------------------------|------------------------------------------------------------------|---------------------|
| endimento              |                                                                  |                     |
|                        | Clientes do STER                                                 |                     |
|                        | Filtro                                                           |                     |
|                        | inss                                                             |                     |
|                        |                                                                  |                     |
|                        | k ince                                                           |                     |
|                        | INSS:                                                            |                     |
|                        |                                                                  |                     |
|                        |                                                                  |                     |
|                        | Servico                                                          | àcesse o Formulário |
|                        |                                                                  |                     |
|                        | 1_BENEFICIO POR INCARACIDADE                                     | 6                   |
|                        | 2_COMPLEMENTACAO DE DOCUMENTOS                                   | •                   |
|                        |                                                                  |                     |
|                        | 3 CUMPRIMENTO DE EXIGENCIA                                       | 6                   |
|                        | 3_CUMPRIMENTO DE EXIGENCIA                                       | Θ                   |
|                        | 3_CUMPRIMENTO DE EXIGENCIA<br>4. ANALISE DE DESCONTOS DE FA-INSS | <del>o</del>        |

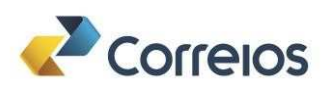

4. Insira o CPF do cidadão e selecione o *link* para atendimento "Análise Descontos EA-INSS"

| CPF DO CIDADAO: *                |       |  |
|----------------------------------|-------|--|
| SELECIONE O LINK PARA ATENDIMENT | TO. * |  |
| ANALISE DE DESCONTOS DE EA-INSS  | v     |  |
|                                  |       |  |
| Salvar                           |       |  |
|                                  |       |  |
|                                  |       |  |
|                                  |       |  |

5. Selecione o link recebido do STER para iniciar a solicitação da "Análise Descontos EA-INSS":

| Correios                           | STER - SISTEMA DE SERVIÇOS DE<br>TERCEIROS |
|------------------------------------|--------------------------------------------|
| c                                  | OMPROVANTE DE<br>ATENDIMENTO               |
| 4_ANA                              | LISE DE DESCONTOS DE EA-INSS               |
| CPF DO CIDADAO                     | 123.123.123-87                             |
| SELECIONE O LINK PARA ATENDIMENT   | O ANALISE DE DESCONTOS DE EA-INSS          |
| PROTOCOLO: 25126000001079          | DATA: 24/05/2025 16:17                     |
| CLIQUE AQ<br>HTTPS://AGUARDAB_ORIE | UI PARA NAVEGAR PARA O SITE ->             |
|                                    | Imprimir Fechar                            |

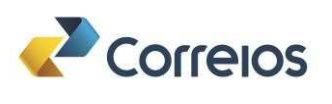

6. No GERID, digite seu CPF e senha, clique em "Entrar":

| <b>Ģ</b> GERI                                              |
|------------------------------------------------------------|
| CPF:                                                       |
| I I IIIIIII                                                |
| Senha:                                                     |
| <ul> <li>Avisar antes de logar em outros sites.</li> </ul> |
| Entrar                                                     |
| Ou                                                         |
| Entrar com Certificado Divital                             |
| Dinitia com comenciato DiBua                               |

7. No Portal de Atendimento INSS, selecione a abrangência (CNPJ) e o Papel (Entidade Correios).

| 0 | ■ Portal de Atendimento   INSS                                                                                                    |
|---|----------------------------------------------------------------------------------------------------|
| * |                                                                                                    |
|   | LOGIN - PAT                                                                                                    |
|   | A aplicação <b>PAT</b> solicita acesso às seguintes informações sobre vocé:<br>Nome completo<br>Suas permissões de acesso<br>CPF<br>Abrangência<br>Papel<br>Matricula do suvârio<br>Lista de <i>Organization Unities</i> em seu cadastro no LDAP<br><b>Abrangência</b> |
|   | CNPJ:34028316000707CNPJ                                                                                                    |
|   | Papel ENTIDADE_CORREIOS_PROTOCOLO                                                                                                    |
|   | Não Autorizo 🔹 Autorizo                                                                                                    |

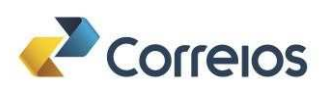

8. No Portal de Atendimento INSS, clique e selecione o ícone de Consultar Descontos Entidade Associativas no canto superior da tela inicial.

| Company of Company          | Incia |     |         |          | 9 |
|-----------------------------|-------|-----|---------|----------|---|
| Requerimentos em Exigência  |       |     |         |          |   |
| Protocolo                   | CPF   | 1   |         | Q Buscer |   |
|                             |       |     |         |          |   |
| Protocolo Serviço           | Norme | CPF | Unidade |          |   |
| Nentrum registro encontrado |       |     |         |          |   |
|                             |       |     |         |          |   |
|                             |       |     |         |          |   |
|                             |       |     |         |          |   |
|                             |       |     |         |          |   |
|                             |       |     |         |          |   |

9. Informe o CPF do aposentado/pensionista do benefício e clique na lupa.

| Roberta Martina Talaana<br>care 282.721.843-13             | ■ Portal de Atendimento                       | NSS                                    | 0 🗊 🛛 |
|------------------------------------------------------------|-----------------------------------------------|----------------------------------------|-------|
| INTIDADE, CONVENIONA, PROTOCOLO<br>CNELOCIENCIACOCISO (NR) | Consultar Descontos de Entidades Associativas |                                        |       |
| Rincipal                                                   | CPF: 1  Informe o CPF do lequerente           | NB:*  Selecione um Número de Baneficio |       |
|                                                            | Nome: "                                       | Data de Nascimento: '                  |       |
|                                                            | New                                           |                                        |       |
|                                                            |                                               |                                        |       |
|                                                            |                                               |                                        |       |
|                                                            |                                               |                                        |       |
|                                                            |                                               |                                        |       |
| 5                                                          |                                               |                                        |       |

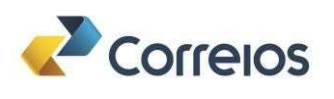

#### Atenção

**Importante:** Cada **CPF** resultará em um <u>único</u> protocolo ao final do atendimento, independentemente da quantidade de buscas, entidades consultadas ou números de benefícios.

10. O sistema ira exibir uma mensagem de erro em tela para os casos em que não for possível abrir requerimento. Nesse caso, encerre o sistema PAT e cancele o atendimento SARA, considerando que não houve atendimento para o serviço solicitado.

| INDADE. COMMINIANDA, FRIDIOCO | 0                                             |                                        |  |
|-------------------------------|-----------------------------------------------|----------------------------------------|--|
| CNF2007865400050-04F8         | Consultar Descontos de Entidades Associativas |                                        |  |
| Principal                     | CPF: 1                                        | NB: "                                  |  |
|                               | III 323.232.323-23                            | Selecione um Numero de Beneficio     👻 |  |
|                               | Nome: *                                       | Data de Nascimento:*                   |  |
|                               | Norme -                                       |                                        |  |
|                               |                                               |                                        |  |
|                               | 3                                             |                                        |  |
|                               | 3-                                            |                                        |  |
|                               |                                               |                                        |  |
|                               |                                               |                                        |  |
|                               |                                               |                                        |  |
|                               |                                               |                                        |  |
|                               |                                               |                                        |  |
|                               |                                               |                                        |  |
|                               |                                               |                                        |  |
|                               |                                               |                                        |  |

Observação: Não haverá cobrança da prestação de serviço para a situação acima.

11. O sistema verificará se o CPF válido possui benefícios ativos.

Há benefícios ativos e benefícios não ativos! Haverá cobrança do serviço para o INSS, por CPF, somente para o caso de benefícios ativos, independentemente da quantidade de buscas, entidades consultadas, números de benefícios e se há ou não desconto indevido.

Caso não tenha benefício ativo, o sistema informará.

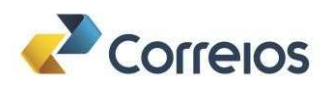

| (R)<br>Hotoria Hartra Taxora                | Portal de Atendimento   INSS                                         |                                  |     | 0 |   |  |
|---------------------------------------------|----------------------------------------------------------------------|----------------------------------|-----|---|---|--|
| Include common incroace<br>Onicommonication | Consultar Descontos de Entidades Associativas<br>cepir               | NØ8 *                            |     |   |   |  |
| A Principal                                 | III 288 289 175-04                                                   | Selectore un Numero de Beneficio | U . |   |   |  |
|                                             | Nome *                                                               | Data de Nascimento: "            |     |   |   |  |
|                                             | HELIO COSTA                                                          |                                  |     |   |   |  |
|                                             | () <sup>2</sup> Gerar                                                | Comprovante                      |     |   |   |  |
|                                             |                                                                      |                                  |     |   |   |  |
|                                             |                                                                      |                                  |     |   |   |  |
|                                             |                                                                      |                                  |     |   |   |  |
|                                             |                                                                      |                                  |     |   |   |  |
|                                             |                                                                      |                                  |     |   |   |  |
|                                             |                                                                      |                                  |     |   |   |  |
|                                             | <ul> <li>Não foram encontrados beneficios ativos para o C</li> </ul> | 7F informado.                    |     |   | × |  |
|                                             |                                                                      |                                  |     |   |   |  |

Observação: Não haverá cobrança da prestação de serviço para a situação de benefícios não ativos.

12. Para o caso de caso que **não se tem benefício ativo**, informe ao aposentado/pensionista, finalize o atendimento no PAT e cancele o atendimento SARA, considerando que não houve atendimento para o serviço solicitado.

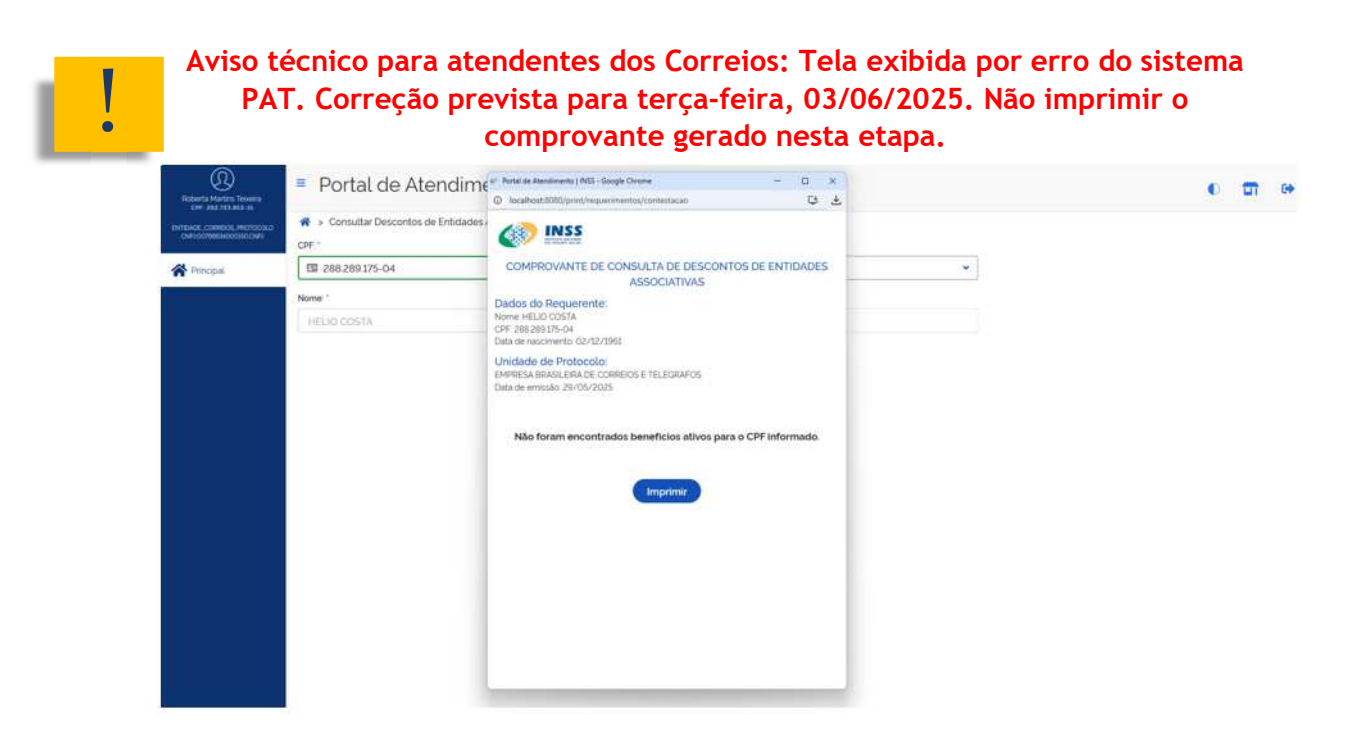

Caso tenha benefício ativo, o sistema já trará todos os benefícios.

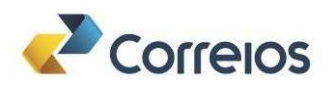

|        |      | 123.456.789-1 | ^ |
|--------|------|---------------|---|
| lome:* | Data | 012.345.678-9 |   |
|        |      |               |   |

Figura 05: Tela com os benefícios ativos.

Caso o benefício não tenha descontos, o sistema informará.

| Estarta Matrin Taxarr                                                 | Portal de Atendimento   IN                    | ISS                                                                | 0 <b>T</b> 0 |
|-----------------------------------------------------------------------|-----------------------------------------------|--------------------------------------------------------------------|--------------|
| CPF 352 333 463-15<br>AMIDAGE COMPLEX, PROTOCO<br>CREDOWNERADOSISCOPE | Consultar Descontos de Entidades Associativas | NB -                                                               |              |
| A Principal                                                           | III 100.003270-18                             | Q 740.707758-5 V                                                   |              |
|                                                                       | Nome: *                                       | Data de Nascimento: "                                              |              |
|                                                                       | ILINE CLEISIANE DEUSELHA GESANA               |                                                                    |              |
|                                                                       | Baser                                         |                                                                    |              |
|                                                                       |                                               |                                                                    |              |
|                                                                       |                                               | Gerar Comprovante                                                  |              |
|                                                                       |                                               |                                                                    |              |
|                                                                       |                                               |                                                                    |              |
|                                                                       |                                               |                                                                    |              |
|                                                                       |                                               |                                                                    |              |
|                                                                       |                                               |                                                                    |              |
|                                                                       |                                               |                                                                    |              |
|                                                                       |                                               |                                                                    |              |
|                                                                       |                                               |                                                                    |              |
|                                                                       | 1.1537                                        |                                                                    |              |
|                                                                       |                                               |                                                                    | ×            |
|                                                                       | Nonnum desconto de entidade asso              | iciativa toi realizado no beneticio intormado, nos ultimos 5 anos. |              |

Benefício não possui descontos de entidades associativas, disponível botão para gerar comprovante

Observação: Haverá cobrança da prestação de serviço para a situação de benefício que não tenha desconto.

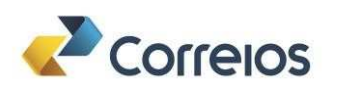

13. Clique em "Gerar Comprovante", imprima o comprovante, finalize o atendimento no PAT entregue este comprovante ao aposentado/pensionista. Volte ao SARA para finalizar a bilhetagem do atendimento.

| Disconto Harrina Tensimo<br>rest este marte a | Portal de Atendime                                   | er Partel de Atendimente (1865 - Google Chrome – D<br>© Iscalhaut 5080/print/induernmentiss/contestasse                                                                                                    | × |    | 0 🖬 👳 |
|-----------------------------------------------|------------------------------------------------------|----------------------------------------------------------------------------------------------------|---|----|-------|
|                                               | Consultar Descontos de Entidades /<br>CPF *          | ( INSS                                                                                                    |   |    |       |
| Rincipal.                                     | E 100.003.270-18                                     | COMPROVANTE DE CONSULTA DE DESCONTOS DE ENTIDADE:<br>ASSOCIATIVAS                                                                                                    | 5 | ×. |       |
|                                               | None "<br>ILINE CLEISIANE DEUSELHA GESIANA<br>Buscer | Dados do Requerente:<br>Nome UNI CLESHANE DEUSELHA GESIANA<br>(FILO00327-0-18)<br>Bata de vascimento 12-00-1998)<br>Namero do Baneficio A020738-6<br>Unidade de Protocolo:<br>Deta de emisaio 28/45/2025<br>Menhum desconto de entidade associativa foi realizado no benefic<br>Informado, nos últimos 5 anos. | 0 |    |       |

Ao clicar no gerar comprovante - Comprovante do benefício que não possui descontos de entidades associativas

- Caso tenha desconto no benefício selecionado, o sistema trará uma lista com os nomes das entidades que fizeram algum desconto nos últimos 5 anos.
- 14. Será exibida uma caixa selecionável com o nome da(s) entidades(s), selecione a entidade:

| F. <sup>4</sup>                                                                   | 012.345.678-9        |  |
|-----------------------------------------------------------------------------------|----------------------|--|
| nw '                                                                              | Data de Nascimento." |  |
| Bluscar<br>daties: -                                                              |                      |  |
| Amar Brasil Clube de Beneficios – AMAR A<br>Confederação Brasileira dos Aposentos | E-mail<br>[          |  |
|                                                                                   |                      |  |

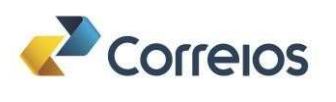

- 15. Informe o telefone celular e *e-mail* do aposentado/pensionista.
- 16. Informar se o aposentado autorizou os descontos para a entidade selecionada.
  - Neste momento o Representante Legal e Procurador sempre será "NÃO"

| CPF                                                               | NB: 1                |
|-------------------------------------------------------------------|----------------------|
|                                                                   | 012.345.678-9        |
| None *                                                            | Data de Nascimento." |
|                                                                   |                      |
| Buscar                                                            |                      |
| Entidades."                                                       |                      |
| Associação dos Aposentados                                        |                      |
| Celular                                                           | E-mail               |
|                                                                   |                      |
| Autorizei os descontos para a entidade selecionada?<br>O Sim ONão |                      |
|                                                                   |                      |
| (Cancelar)                                                        | Nova Busca Confirmar |

Figura 08: Tela com destaque para a informação de autorização dos descontos.

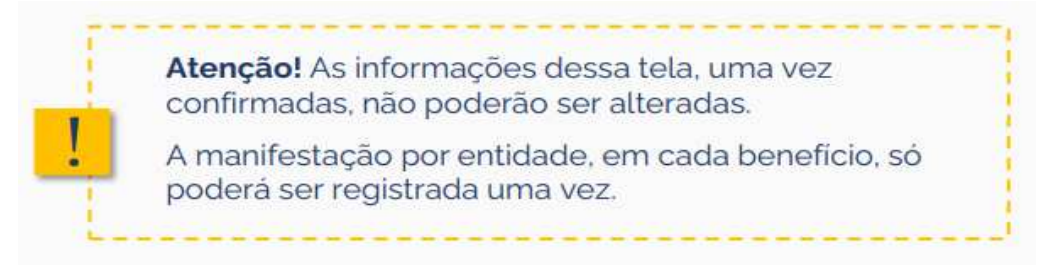

17. Clique em "Confirmar":

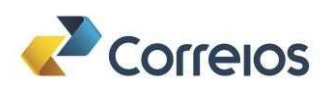

| PF.1                                                | NB.1                     |
|-----------------------------------------------------|--------------------------|
|                                                     | ME012.345.6789           |
| Nome "                                              | Data de Nascimento: "    |
| Buscar                                              |                          |
| Associação dos Aposentados                          |                          |
|                                                     | E-mail                   |
|                                                     |                          |
| Autorizel os descontos para a entidade selecionada? |                          |
| O Sim ● Nito                                        |                          |
| Requerimento criado com sucesso. Proj               | ocolo 123456789.         |
| Cancelar                                            | ( Nova Busca ) Confirmar |

Será gerado um número de protocolo para cada entidade. No entanto, o Protocolo de Requerimento Final do Atendimento somente será impresso após a finalização de todas as entidades vinculadas a cada benefício."

- 18. Repita o pedido de contestação para todas as entidades com descontos não autorizados.
- 19. Caso o CPF consultado tenha mais benefícios, siga em "Nova Busca" e realize os mesmos passos para cada novo benefício.

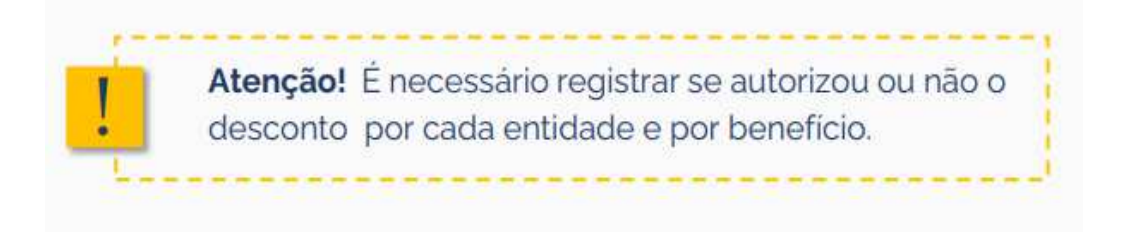

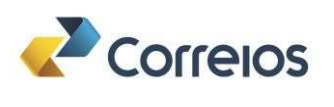

20. Após concluir o registro do pedido de validação ou contestação para todas as entidades com descontos não autorizados, clique em "Gerar Comprovante". Nesse momento, será gerado um arquivo PDF contendo todos os comprovantes das tarefas criadas pelos Correios para o CPF em questão.

| Larta Martra Telesca | Portal de Atendimento                                       | INSS                                   | • <b>•</b> |  |  |  |  |  |
|----------------------|-------------------------------------------------------------|----------------------------------------|------------|--|--|--|--|--|
| 48 CONSIGN           | 🐐 > Consultar Descontos de Entidades Associativa            |                                        |            |  |  |  |  |  |
|                      | CH-                                                         | NEI 1                                  |            |  |  |  |  |  |
| Vincipal             | ER 100.003.270-18                                           | Q 080.754.337-8 ~                      |            |  |  |  |  |  |
|                      | Nome.1                                                      | Data de Nascimento: 1                  |            |  |  |  |  |  |
|                      | ILINE CLEISFANE DEUISELHA GEBANA                            |                                        |            |  |  |  |  |  |
|                      | Entidades '                                                 |                                        |            |  |  |  |  |  |
|                      | 41 - Associação de Proteção e Defesa dos Direito            |                                        |            |  |  |  |  |  |
|                      | Celular                                                     | Celular E-mail                         |            |  |  |  |  |  |
|                      | 09878-89289 (997)                                           | Emol                                   |            |  |  |  |  |  |
|                      | readrate to annotation para a tradado portoriadar.<br>O Sim | Nova Busca Confirmar Genar Comprovante |            |  |  |  |  |  |
|                      | 0                                                           |                                        |            |  |  |  |  |  |

- 21. Imprima o Comprovante de Protocolo de Requerimento Final, retorne ao sistema SARA para finalizar o atendimento e insira um dos números de protocolo gerados, garantindo a validação do faturamento do serviço junto ao INSS. Este documento é o comprovante que será entregue ao aposentado/pensionista.
- 22. Caso ocorra um novo registro para a mesma entidade, o sistema informará a existência.

| PE.S                                                                                                 | NB 1                                                      |
|----------------------------------------------------------------------------------------------------|-----------------------------------------------------------|
|                                                                                                    | 012.345.678-9                                             |
| ome "                                                                                                | Data de Nascimento: "                                     |
| Buscar                                                                                               |                                                           |
| bidades: *                                                                                           |                                                           |
| Associação dos Aposentados 👻                                                                         |                                                           |
| richar.                                                                                              | E-mat:                                                    |
| 8 Não é possível solicitar o requerimento. Já consta<br>protocolo da solicitação anterior: 123456789 | um requerimento para esta entidade associativa. Número do |
| (Cancelar )                                                                                          | Nova Busca Confirmar                                      |

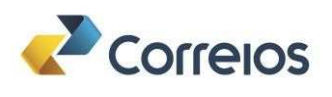

Atenção! É necessário efetuar a consulta em todos os benefícios ativos.

Ao final do atendimento, deverá ser gerado um único comprovante para o CPF consultado, desde que existam benefícios ativos. Esse comprovante será emitido independentemente da quantidade de buscas realizadas, das entidades consultadas, do número de benefícios encontrados ou da existência de descontos indevidos.

#### 23. Finalização do atendimento no Sistema SARA.

| SARA - Atendimento |                                |                |                            |                                   |                                  |                    |
|--------------------|--------------------------------|----------------|----------------------------|-----------------------------------|----------------------------------|--------------------|
| Nodalidade         |                                |                |                            | - Identificação                   | Tipo de Venda                    | Operações          |
| •                  | Á Vista 🔿 Á Vista/Identificado | Contrat        | to                         | C IElbenter C Exocioníkto C Agôre | Balcão O Internet O Internaciona | l <u>S</u> erviços |
| Sector 1           |                                |                |                            |                                   |                                  | Produtos           |
| ECNPJ:             |                                |                | Nome;                      |                                   |                                  | Pagamentos         |
| d. Adm.:           | Cartilo                        | de Parstinguno | Tipo Api                   | inco:                             |                                  | Recebimentos       |
| Item Cód           | Descrição                      | Qtde           | SARA - Operação Servico de | a Terceiro                        | Registro CEP PE E                | Recarga            |
|                    |                                |                |                            |                                   |                                  | Resgates           |
|                    |                                |                | Selecione                  |                                   |                                  | Entrega Interna    |
|                    |                                |                | Acasess Star               | Listar Drotocolos Dandantas       |                                  | Médias Postagens   |
|                    |                                |                | ACESSEI SIEI               | Listar Protocolos Pendentes       | -                                | Grandes Postagens  |
|                    |                                |                |                            |                                   |                                  | Pré-Atendimento    |
|                    |                                |                |                            |                                   |                                  | STER               |
|                    |                                |                |                            |                                   |                                  | Próximo Fila       |
|                    |                                |                |                            | Technit                           |                                  | LogOff SGEA        |
|                    |                                |                |                            |                                   |                                  | GeoMarketing       |
| DO-MARCO           |                                |                |                            |                                   |                                  | Postagem Em Lote   |
| tile, Totat:       | 0 Total Besc.:                 |                | 6.00 Valor da isenç        | ño: 0,00                          | Total a Pagan 0,00               | Simulação          |
| T-4.00Form         |                                |                |                            |                                   |                                  |                    |
|                    |                                |                |                            |                                   |                                  |                    |

Clicar em Listar Protocolo Pendentes.

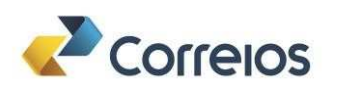

#### Clicar em Gerar Atendimento.

| dalidade      |                                         | Identificação                       | Tipo de Venda                         | Operações         |
|---------------|-----------------------------------------|-------------------------------------|---------------------------------------|-------------------|
| 🍳 Á Vista 📿 🌶 | Vista/Identificado 🔘 Contrato           | C Cliente C Funcionário C Agêno     | a 🕒 Balcão 🔿 Internet 🔿 Internacional | <u>S</u> erviços  |
|               | [a                                      |                                     |                                       | Produtos          |
| UNPJ:         | Protocolos STER                         |                                     |                                       | Pagamentos        |
| Adm.:         | Protocolos do Atendente     O Protocolo | s outro Atendente                   |                                       | Recebimentos      |
| em Cód Descri |                                         |                                     | P PE E                                | Recarga           |
|               | Matricula/CPF                           |                                     | -                                     | Resgates          |
|               | <ul> <li>Lista de Protocolos</li> </ul> |                                     |                                       | Entrega Interna   |
|               | Protocolo Servico                       | Descrição Data Geração              |                                       | Médias Postagens  |
|               | 25126000001079 88991                    | 8195 4_ANALISE DE DESCON 24/05/2025 | Gerar Atendimento                     | Grandes Postagens |
|               |                                         |                                     | Cancelar Protocolo                    | Pré-Atendimento   |
|               |                                         |                                     |                                       | STER              |
|               |                                         |                                     |                                       | Próximo Fila      |
|               |                                         |                                     |                                       | LogOff SGEA       |
|               | P                                       |                                     |                                       | GeoMarketing      |
|               |                                         |                                     |                                       | Postagem Em Lote  |
| e. Total: 0   |                                         | Fechar Limpar                       | 0,00                                  | Simulação         |
|               | L                                       |                                     |                                       |                   |

| [ Versão 9.4.00 ] SARA - Caixa (Administrador Local)<br>tendimento Movimento Cadastros Operações Mâqui | nas Consultas Relatórios Senha Expedir | A Faturar Perfil                  |              | - 0 ×             |
|----------------------------------------------------------------------------------------------------|----------------------------------------|-----------------------------------|--------------|-------------------|
| Protocolos STER                                                                                        |                                        |                                   |              | d                 |
| Protocolos do Atendente     O Protocolos outro A                                                       | tendente                               |                                   |              |                   |
| Matricula/CPF Pesignisar                                                                               |                                        |                                   |              |                   |
| Lista de Protocolos                                                                                    |                                        |                                   |              |                   |
| Protocolo                                                                                              | Serviço                                | Descrição                         | Data Geração |                   |
| 25126000001079                                                                                         | 889918195                              | 4_ANALISE DE DESCONTOS DE EA-INSS | 24/05/2025   | Serar Atendimento |
|                                                                                                    |                                        |                                   |              |                   |
| 5 <u></u>                                                                                              |                                        | echar                             |              |                   |

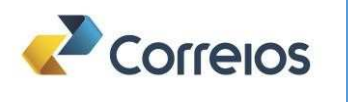

#### Clicar em Sim.

| 77 [ Versão 9.4.00 ] SARA - Caixa (Administrador Local)                 |                                             |                                                  |                            | - a ×              |
|-------------------------------------------------------------------------|---------------------------------------------|--------------------------------------------------|----------------------------|--------------------|
| Itendimento Movimento Cadastros Operações I                             | lāquinas Consultas Relatórios Senha Expedir | A Faturar Perfil                                 |                            |                    |
| Protocolos do Atendente     O Protocolos o Matricula/CPF     Possulisar | tro Atendente                               |                                                  |                            |                    |
| Lista de Protocolos  Protocolo  25126000001079                          | Serviço 889918195                           | Descrição<br>4_ANALISE DE DESCONTOS DE EA-INSS   | Data Geração<br>24/05/2025 |                    |
|                                                                         | Caso o protocolo seja finaliza              | do, o atendimento não poderá ser estornado. Dese | ja Continuar ?             | Cancelar Protocolo |
|                                                                         |                                             | echar Limpar                                     |                            |                    |

### Clicar em **Ok**.

| stalidade             |                                          |                        |                                                    | Identificação           |                          | Tipo du Venita      |                     | Operações        |
|-----------------------|------------------------------------------|------------------------|----------------------------------------------------|-------------------------|--------------------------|---------------------|---------------------|------------------|
|                       | O A Vista O A Vistalidentificat          | ia 💌 Contrato          |                                                    | 🔍 Cliunta 🔿 Fu          | ncionário O Agôncia      | • Balicilio C Inter | nel O Internacional | <u>S</u> erviços |
| CND I- 20070036000140 | Contra                                   | uto: 991266            | 3370 Nome                                          | INCO                    |                          |                     |                     | Produtos         |
| CHI-0. 29979030000140 |                                          | 10 December 2022 40    | Nome                                               |                         |                          |                     |                     | Pagamentos       |
| Adm.: 24282200        | Carta                                    | o de Postagent: 786540 | Tipo A                                             | Adencia:                |                          |                     |                     | Bacebunentos     |
| tem Cód               | Descrição                                | Qtde. Peso(g)          | Vr.Unit.                                           | Adic. Pré-F             | Desc Total               | Registro            | CEP                 | Recarga          |
| 34843 BC AT           | JALIZACAO CADASTRAL                      | 1                      | 7,55                                               | 0,00 0,00               | 0,00/7,55                |                     | -                   | Respates         |
|                       |                                          |                        |                                                    |                         |                          |                     |                     | Entrepa Interna  |
|                       |                                          |                        |                                                    |                         |                          |                     |                     | Médias Postagens |
|                       | LE LE LE LE LE LE LE LE LE LE LE LE LE L | - SADA                 |                                                    |                         |                          |                     |                     | Grandes Postagen |
|                       | 4                                        |                        |                                                    |                         |                          |                     |                     |                  |
|                       | 2                                        | Finalize o Atend       | iço e de Atendimento U<br>limento ou Estorne o Iti | em (caso seja permitido | ) para que outro Atendim | ento seja efetuado. |                     | STER             |
|                       |                                          |                        |                                                    |                         |                          |                     |                     | Próximo Fila     |
|                       | L                                        |                        |                                                    | 1 million               |                          |                     |                     | LogOff SGEA      |
|                       |                                          |                        |                                                    |                         |                          |                     |                     | GeoMarketing     |
|                       |                                          |                        |                                                    |                         |                          |                     |                     | Postagem Em Lote |
| e. Total:             | 1 Total Besc.:                           |                        | 0,00 Valor da ise                                  | inção:                  | 0,00 Total               | a Pagar:            | 7,55                | Simulação        |
| Estornar              |                                          |                        |                                                    |                         |                          |                     |                     |                  |
|                       |                                          |                        |                                                    |                         |                          |                     |                     |                  |

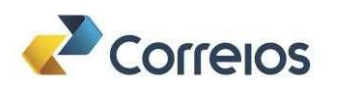

Clicar em Sim.

| dalidade              |                            |                                          | Ideatif          | ncação                                                                                                    | Tipo de Venda            |             | Operações                                                                      |
|-----------------------|----------------------------|------------------------------------------|------------------|----------------------------------------------------------------------------------------------------|--------------------------|-------------|--------------------------------------------------------------------------------|
| C A Vis               | a C A Vista Identificado 🔅 | Contrato                                 | (+,c)            | iente 🔿 Funcionàrio 🔿 Agôncia                                                                                                    | 🧘 Balcão 🔿 Internet 🔿 In | ternacional | Serviçon                                                                       |
| CND 1: 20070036000140 | Contrato:                  | 9912663370                               | Nome INCO        |                                                                                                    |                          |             | Produtos                                                                       |
| CNP3. 23373030000140  | Contractor De              | 70074047                                 |                  |                                                                                                    |                          |             | Pagamentos                                                                     |
| Adm.: 24282200        | Cartao de Por              | stagem: (78054017                        | Tipo Apéncia:    |                                                                                                    |                          |             | Becebimentos                                                                   |
| em Cód                | Descrição Q                | tde. Peso(g) Vr.Un                       | It. Adic.        | Pré-F Desc Total                                                                                                    | Registro CEP             |             | Rocurga                                                                        |
| 34843 BC ATUALIZACA   | O CADASTRAL                | 1                                        | 7,55 0,00        | 0,00 0,00.7,55                                                                                                    |                          | -           | Rongates                                                                       |
|                       |                            |                                          |                  |                                                                                                    |                          |             | Entrepa Interna                                                                |
|                       |                            |                                          |                  |                                                                                                    |                          |             | Médias Postagene                                                               |
|                       |                            | le le le le le le le le le le le le le l | SARA Atendimen   | to faturar                                                                                                    |                          |             | Gragdes Postagen                                                               |
|                       |                            | -                                        |                  |                                                                                                    |                          |             | Pré-Atendiminito                                                               |
|                       |                            |                                          | documento?       | esentou o numero do                                                                                                    |                          |             | STER                                                                           |
|                       |                            |                                          | Sim              | Não                                                                                                    |                          |             |                                                                                |
|                       |                            |                                          | 1.1.600.001      | A CONTRACT OF A CONTRACT OF A |                          |             | Próximo Fila                                                                   |
|                       |                            |                                          |                  | - W                                                                                                    |                          |             | Próximo Fila                                                                   |
|                       |                            | L                                        |                  | Q                                                                                                    |                          |             | Próximo Fila<br>LogOff SGEA<br>GeoMargeting                                    |
|                       |                            | L                                        |                  |                                                                                                    |                          |             | Prógimo Fila<br>LogOff SGEA<br>GeoMargeting<br>Postagem Em Lot                 |
| e. Total:             | 1 Total Desc.:             | 0,00 V                                   | alor da Isenção: | 0,00 Tot                                                                                                    | al a Pagar;              | 7,55        | Prógimo Fila<br>LogOff SGEA<br>GeoMargering<br>Postagem Ern Lot<br>Sisteutação |
| e. Totat:             | 1 Total Desc.:             | 0,00 V                                   | alor da Isenção: | 0,00 Tot                                                                                                    | al a Pagar:              | 7,55        | Prógimo Fila<br>LogOff SGEA<br>GeoMargering<br>Postagem Ern Lot<br>Simutação   |

### Alenção NÚMERO DO DOCUMENTO: Sem desconto - CPF do cliente Com desconto número do protocolo do requerimento final

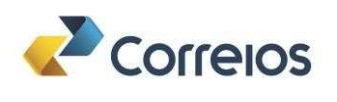

|  | Clicar | em Ja | ato de | Tinta. |
|--|--------|-------|--------|--------|
|--|--------|-------|--------|--------|

| lubdade :                |                                |                          | Identificação                       | Tipo de Venda           |                      | Operações             |
|--------------------------|--------------------------------|--------------------------|-------------------------------------|-------------------------|----------------------|-----------------------|
| C A Vista C              | À Vistaldentificado 🔹 Contrato |                          | • Cliente C Funcionário C           | Agéncia 💿 Balcão 💿 Inte | met. O Internacional | Serviços              |
| ND # 20070036000140      | Contrato: 9                    | 912663370 Norman         | INCO                                |                         |                      | Produtos              |
| NP3. 23979030000140      | Cartin de Destances 7          | Nome.                    | INOS                                |                         |                      | Pagamentos            |
| Adm.: 24282200           | Cartao de Postagem: [/         | SARA - Personalização    | incir: 1                            | p.                      |                      | Becebimentos          |
| m Cód Desc               | rição Qtde Pe                  |                          |                                     | Registro                | CEP                  | Becarga               |
| 34843 BC ATUALIZACAO CAD | ASTRAL 1                       | COLICHIN VANS- DOO       | 70036000440                         |                         |                      | Respates              |
|                          |                                | CPHUNPSIANO. 289         | 79030000 (40                        |                         |                      | Entrega Interna       |
|                          |                                | Nome / Razão Social: INS | TITUTO NACIONAL DO SEGURO SO        | CIAL                    |                      | Médias Postagen       |
|                          |                                | SARA                     |                                     |                         |                      | Grandes Postagun      |
|                          |                                |                          |                                     |                         |                      | Pré Atendimiento      |
|                          |                                | 2 Qual impressor         | a deseja utilizar?                  |                         |                      | STER                  |
|                          |                                | Jato de Tinta Fis        | cal Ambas Cancel                    | lar                     |                      | Pró <u>x</u> imo Fila |
|                          |                                |                          |                                     |                         |                      | LogOff SGEA           |
|                          |                                |                          | Enthr                               |                         | ·                    | GeoMarketing          |
|                          |                                |                          | and the second second second second |                         |                      | Postagem Em Lob       |
| . Total:                 | 1 Total Desc.:                 | 0,00 Valor da iseno      | āo:                                 | 0,00 Total a Pagar:     | 7,55                 | Simulação             |
| Estornar                 |                                |                          |                                     |                         |                      |                       |
|                          |                                |                          |                                     |                         |                      |                       |

• O comprovante GERADO EM HTML NÃO DEVERÁ SER IMPRESSO e NEM entregue ao aposentado ou pensionista, devendo ser descartado.

| Virtual Printer - ECT                                                                                                    | X Saaba Fanadia Alfabana Davili                                  |                   |
|----------------------------------------------------------------------------------------------------|------------------------------------------------------------------|-------------------|
| Contrato: 9912663370 Cod. Adm.: 24282200<br>Cartao: 78654017                                                                                                    | Os Senna Expedir A Faturar Perm                                  |                   |
| Sovimento: 24/05/2025 Hora: 15:17:30                                                                                                    | r Mentificação Tipo de Venda                                     | Operações         |
| aixa: 1145811 Matricula: 80834574<br>ancamento.: 500 Atendimento: 00492                                                                                                    | Cliente Funcionario Aglincia • Balcão O Internet O Internacional | <u>S</u> erviços  |
| odalidade.: A Faturar ID Tiquete.: 33134404                                                                                                    |                                                                  | Produtos          |
| ESCRIÇÃO QTD. PRECO(R¢)                                                                                                    | Nome:                                                            | Pagamentos        |
| C ATUALIZACAO CADA 1 7,55+                                                                                                    | Tipo Agéncia:                                                    | Recebimentos      |
| Valor do Porte(R\$): 7,55                                                                                                    | p) Vr.Unit Adic. Pré-F Desc Total Registro CEP PE E              | Recarga           |
| rotocolo STER :2512600001079                                                                                                    |                                                                  | Resgates          |
|                                                                                                    |                                                                  | Entrega Interna   |
| OTAL DO ATENDIMENTO(R4) 7,55                                                                                                    |                                                                  | Médias Postagens  |
| A FATURAR                                                                                                    |                                                                  | Grandes Postagen  |
| econheco a prestação do(s) servico(s) acima<br>escrito(s). Os valores constantes neste                                                                                                    |                                                                  | Pré-Atendimento   |
| omprovante serao pagos, por meio de fatura,                                                                                                    | I                                                                | STER              |
| elo responsavel do contrato e poderao sofrer<br>ariações de acordo com as cláusulas                                                                                                    |                                                                  | Próximo Fila      |
| ontratuais                                                                                                    |                                                                  | LogOff SGEA       |
| ome: RG:<br>as. Usuário                                                                                                    |                                                                  | GeoMarketing      |
| ERV. POSTAIS: DIREITOS E DEVERES-LEI 6538/78                                                                                                    |                                                                  | Postagem Em Lote  |
| Acompanhamento dos objetos pelo site<br>new.correios.com.br ou pelo App Correios.<br>Baixe o AFP Correios e agilize o seu<br>tendimento.<br>Vocé poderá receber uma pesquisa do e-mail:<br>correios@express.seal.medallia.com para | 0,00 Velor da isenção: 0,00 Total a Pagar: 0,00                  | Simulaçã <u>o</u> |
| valiar este atendimento.                                                                                                    |                                                                  |                   |
| ATCLIEBIE SARA 9.4.00                                                                                                    |                                                                  |                   |

Ao final, o beneficiário saíra com o comprovante gerado no sistema PAT do INSS.